# Отклик на вакансию

инструкция

# 1) Зайдите на портал работа в россии через госуслуги и нажмите 'Заявления'

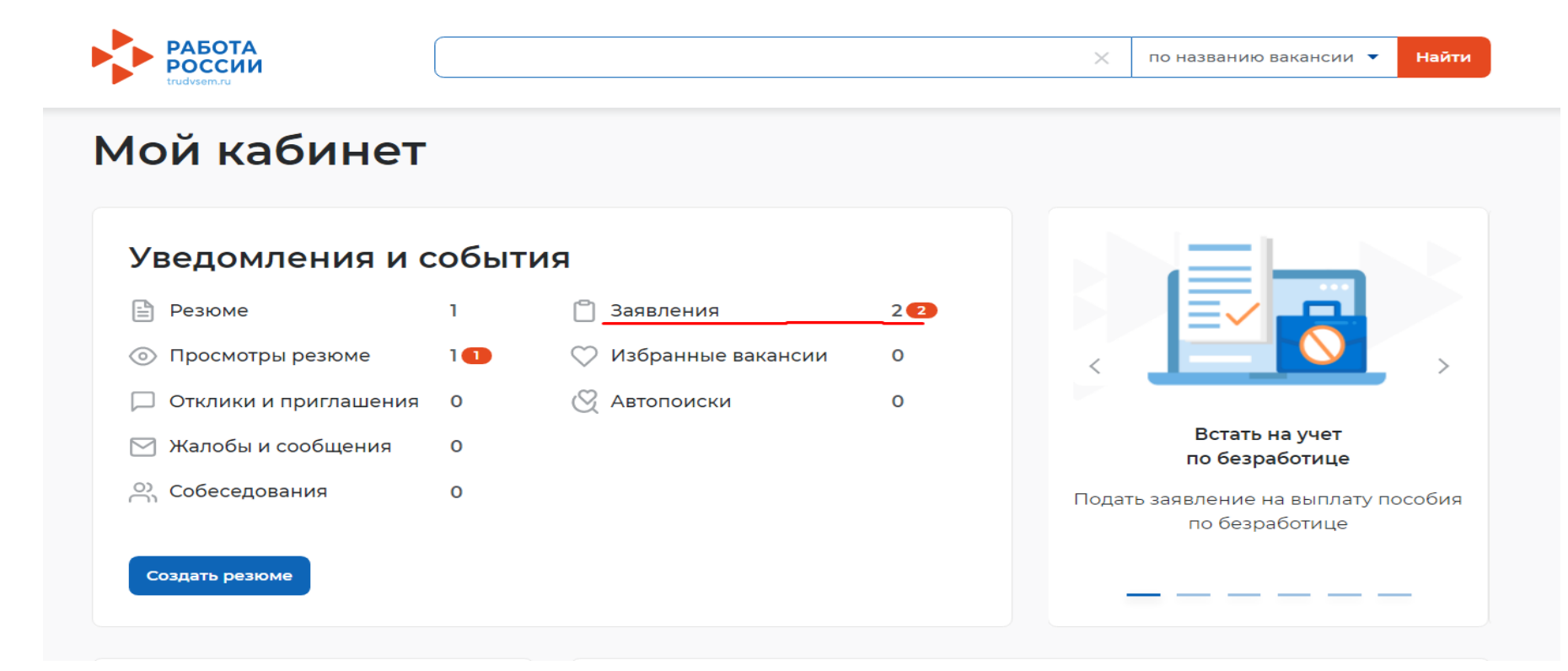

# 2) В открывшимся окне выберите регион и нажмите 'Перейти в каталог услуг'

Выбор региона для оформления услуги содействия в поиске 50 работы Новый порядок оказания государственной услуги Выбор региона влияет на порядок получения услуги. Новый порядок получения услуг введен с 1 января 2023 года во всех субъектах Российской Федерации за исключением г. Москвы. Для продолжения работы укажите, в каком регионе вы 10 подаёте заявление. Регион оказания государственной услуги \* ЮМ Ненецкий автономный округ CM ли Список заявлений поданных по новому порядку тоб Список заявлений поданных по старому порядку Перейти в каталог услуг ece ITV Создать заявление

## 3) В каталоги услуг выберите вкладку 'Заявления'

쉾 > Каталогуслуг

### Каталог услуг

Все услуги

Заявления Предложения

Перечень услуг, оказываемых центром занятости населения в выбранном регионе.

| Содействие гражданам в поиске подходящей работы                                                                 |  |  |  |  |  |  |  |
|----------------------------------------------------------------------------------------------------|--|--|--|--|--|--|--|
| Заявление о содействии в поиске подходящей работы<br>Ознакомьтесь с <u>инструкцией по оформлению заявления.</u> |  |  |  |  |  |  |  |
| Подать заявление Просмотреть все заявления () Об услуге                                                         |  |  |  |  |  |  |  |

# 4) Нажать на кнопку 'Ранжирование в приоритетном порядке'

#### Содействие гражданам в поиске подходящей работы

#### Подобраны вакансии

Хорошие варианты работы расходятся быстро, не ждите до конца срока. Чем быстрее вы направите информацию о выборе вариантов работы, тем больше шансов трудоустроиться по наиболее понравившейся вам вакансии

#### Заявление №001 672 916 101-0002 обрабатывает:

КУ НАО "ЦЗН" Телефон: (81853)4-05-56

Расставьте вакансии с учетом их привлекательности для вас, где №1 – самое интересное предложение. Сотрудники центра занятости в первую очередь будут рассматривать наиболее привлекательные для вас вакансии. Выберите вакансии не позднее 28.05.2023 Дата принятия заявления: 23.05.2023 Дата регистрации в целях поиска работы: 23.05.2023.

Дата направления в центр занятости: 23.05.2023

Профилирование

Ранжирование в приоритетном порядке

Отозвать заявление

## 5) Нажать кнопку 'Отправить'

#### Вакансии от службы занятости

Номер заявления

001 672 916 101-0002

С помощью стрелок расставьте вакансии в таблице по приоритетам. Интересные предложения вакансий располагайте вверху списка. В первую очередь сотрудники центра занятости будут рассматривать вакансии первых приоритетов.

Также можете сами откликнуться на предложенные вакансии перейдя по ссылке из названия вакансии.

Признак «Подходящая работа» указан в соответствии со ст.4 Федерального закона от 19.04.1991 №1032-1 «О занятости населения в Российской Федерации».

Ознакомьтесь с положениями законодательства Российской Федерации о занятости населения

|   | Вакансия                           | Компания                    | Зарплата от<br>(руб) | Зарплата до<br>(руб) | Не готов<br>рассматривать | Подходящая<br>работа |
|---|------------------------------------|-----------------------------|----------------------|----------------------|---------------------------|----------------------|
| 1 | <u>подсобный</u><br><u>рабочий</u> | ИП Кадикин Илья<br>Иванович | 20000                | 20000                |                           |                      |

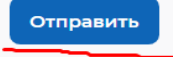